# **Business Analysis SOP: PPC Audit for**

## **Business Analysis Requests**

🗰 Updated on 03 May 2023 · 🕓 5 Minutes to read · Contributors 🕹 🕹

### **PPC Audit for Business Analysis Requests**

#### Who is this for:

- This is for PPC specialists or marketers who are responsible for analyzing PPC campaigns for Business Analysis requests.
- This SOP can also be used by businesses or individuals who want to conduct an audit of their Amazon PPC campaigns to optimize their ad spend and improve their ACOS.

#### Objective:

To provide instructions on how to conduct a PPC audit for Business Analysis requests. The SOP outlines the steps to follow to analyze the Sponsored Products, Sponsored Brands, and Sponsored Display to identify opportunities for optimization and wasted ad spend.

OVERALL STRUCTURE OF THE REPORT

#### Sponsored Products

- 1. Current ACOS is XX% (XX% above the target)
- 2. Targets with high ACOS in the last 30 days that require optimization:
- 3. Approximate wasted ad spend:
- 4. Missing campaign types:
- 5. Out of budget Campaigns:
- 6. The number of active campaigns:

#### Sponsored Brand

- 1. Current ACOS is XX%
- 2. Approximate wasted ad spend:
- 3. The number of active campaigns:

#### **Sponsored Display**

- 1. Current ACOS is XX%
- 2. Approximate wasted ad spend:
- 3. The number of active campaigns:
- 4. The missing SD ad types: (audience, CAT, PT)

#### Data sheet to refer: **BA QA Example**

#### Note for vendor central accounts:

Go to Advertising - Advertise at Amazon, then click Manage campaigns

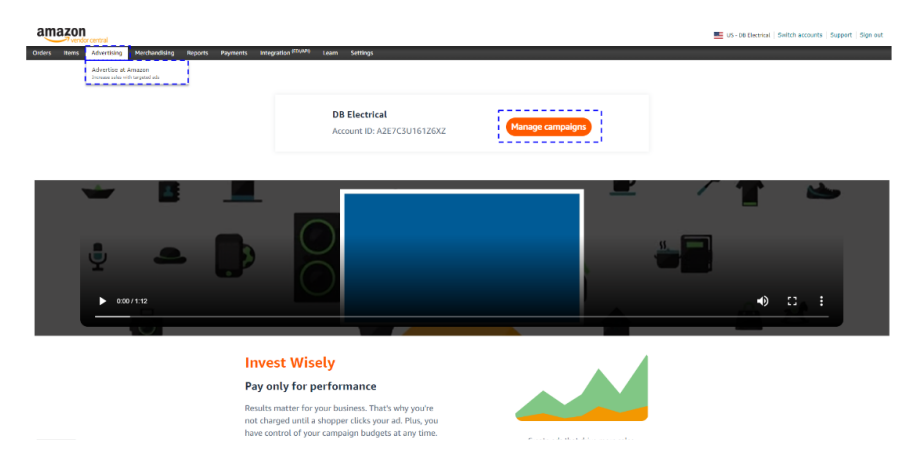

SPONSORED PRODUCTS

#### SP: Current ACOS is XX% (XX% above the target)

1. Filter - Status: Enabled & Type: Sponsored Products

| Filter Active status = Enabled × Reset |                           |    |
|----------------------------------------|---------------------------|----|
| Create campaign Q Find a campaign      | Туре                      |    |
| Active Campaigns ()                    | Targeting<br>Budget Statu | us |
| Total:                                 | Impressions               |    |

2. Set the date range to last 30 days and read the ACOS value from there

| Type = Sponsored Products X Reset                                                    |       |             |        |          |             |          |        |  |  |  |  |  |  |
|--------------------------------------------------------------------------------------|-------|-------------|--------|----------|-------------|----------|--------|--|--|--|--|--|--|
| ipaign Filter by V V 48 results<br>Hide chart Columns V Date range - Last 30 days Ex |       |             |        |          |             |          |        |  |  |  |  |  |  |
|                                                                                      | CTR 🚯 | Spend 🚯     | CPC 🚯  | Orders 🚯 | Sales 🍘     | ▼ACOS () | Сору 🚯 |  |  |  |  |  |  |
| ,389                                                                                 | 0.24% | \$15,704.40 | \$1.87 | 510      | \$92,567.83 | 16.97%   |        |  |  |  |  |  |  |
| ,323                                                                                 | 0.22% | \$1,811.51  | \$0.78 | 4        | \$816.99    | 221.73%  | Сору   |  |  |  |  |  |  |
| 255                                                                                  | 0.07% | \$491.85    | \$1.93 | 5        | \$576.98    | 85.25%   | Come   |  |  |  |  |  |  |

#### SP: Targets with high ACOS in the last 30 days that require optimization

1. Go to bulk operations and download the last 30 days' file

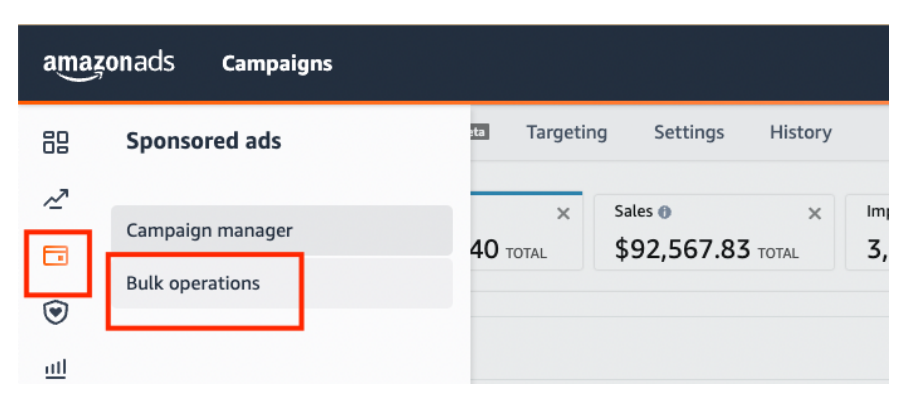

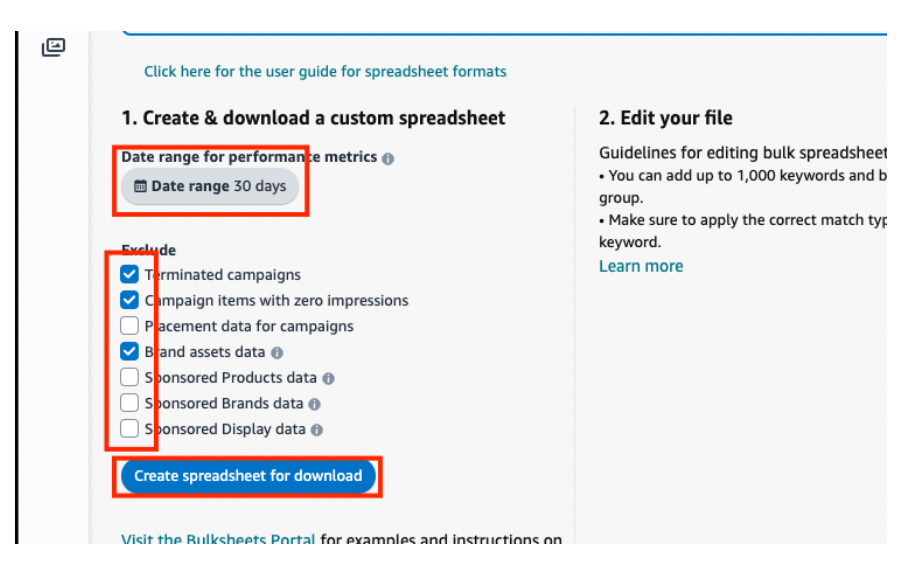

1. Open the excel file, go to "Sponsored Products Campaigns" tab

| ponsored   Produc | t Tar 276440816 98460806     | 197045872                                   | 5             |
|-------------------|------------------------------|---------------------------------------------|---------------|
| Portfolios        | Sponsored Products Campaigns | Sponsored Brands Campaigns Sponsored Displa | y Campaigns + |

- 1. Filter the below columns;
  - a. Column AB Bid remove blanks

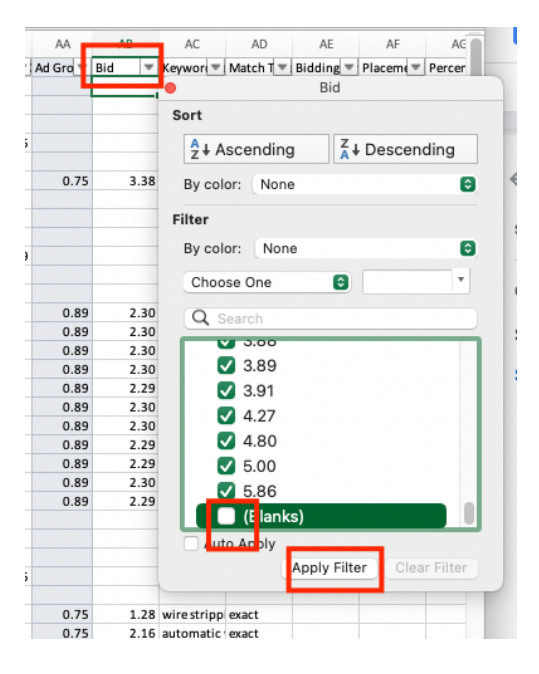

1. Column AR - sort the ACOS column in descending

|     | AO       | AP      | AQ.      | AR      | AS     | AT        | AU      | AV         | AW         | AX       | AY |
|-----|----------|---------|----------|---------|--------|-----------|---------|------------|------------|----------|----|
| Ŧ   | Orders 🔻 | Units 🔻 | Conver 1 | Acos -  | CPC 🔻  | ROAS 🔻    |         |            |            |          |    |
| .99 | 3        | 3       | 0.0      | 333 969 | •      |           | A       | cos        |            |          |    |
| .99 | 4        | 4       | 0.00     | 221.73% | Cort   |           |         |            |            |          |    |
| .99 | 4        | 4       | 0.00     | 221.73% | Sort   |           |         |            |            |          |    |
| .99 | 4        | 4       | 0.00     | 221.73% | A L    | Ascendir  | na      | Z J Des    | cending    |          |    |
| .99 | 4        | 4       | 0.00     | 182.16% | 2.     | riceentan | .9      | A . D      | oonang     |          |    |
| .00 | 1        | 1       | 0.01     | 140.11% | By c   | olor: Nor | ne 🗖    |            |            | 6        |    |
| .98 | 5        | 5       | 0.02     | 85.65%  |        |           |         |            |            |          |    |
| .98 | 5        | 5       | 0.02     | 85.65%  | Filter |           |         |            |            |          |    |
| .00 | 1        | 1       | 0.02     | 82.76%  | Bula   | aları Na  |         |            |            | 0        |    |
| .00 | 1        | 1       | 0.02     | 82.76%  | Бус    | olor: No  | ne      |            |            |          |    |
| .00 | 1        | 1       | 0.02     | 82.76%  | Che    | oose One  |         | 0          |            | <b>T</b> |    |
| .00 | 1        | 1       | 0.02     | 82.76%  | -      |           |         |            |            | - 1      |    |
| .98 | 5        | 5       | 0.02     | 79.37%  | Q      | Search    |         |            |            |          |    |
| .00 | 1        | 1       | 0.02     | 78.71%  | -      |           |         |            |            | _        |    |
| .00 | 1        | 1       | 0.03     | 65.74%  |        |           |         |            |            |          |    |
| .98 | 4        | 4       | 0.03     | 64.90%  |        | (Sele     | ct All) |            |            |          |    |
| .98 | 5        | 5       | 0.03     | 63.21%  |        | 0.009     | 6       |            |            |          |    |
| .00 | 13       | 13      | 0.03     | 48.86%  |        | 0.039     | 10      |            |            |          |    |
| .00 | 13       | 13      | 0.03     | 48.86%  |        |           |         |            |            |          |    |
| .00 | 13       | 13      | 0.03     | 48.86%  |        | 0.25%     | 6       |            |            |          |    |
| .00 | 13       | 13      | 0.03     | 48.86%  |        | 0.349     | 6       |            |            |          |    |
| .00 | 5        | 5       | 0.05     | 45.46%  |        | 0 679     | 6       |            |            |          |    |
| .00 | 5        | 5       | 0.05     | 45.46%  |        |           | ,       |            |            |          |    |
| .00 | 5        | 5       | 0.05     | 45.46%  |        | 0.74%     | 6       |            |            |          |    |
| .00 | 5        | 5       | 0.05     | 45.46%  | A      | uto Apply | -       |            |            |          |    |
| .00 | 2        | 2       | 0.01     | 42.00%  |        |           | An      | nly Filter | Clear Filt | ter      |    |
| .00 | 1        | 1       | 0.04     | 41.62%  |        |           | - API   | pry 1 1001 | Siddi Till |          |    |
| .00 | 1        | 1       | 0.05     | 41.51%  | 3.51   | 2.41      |         |            |            |          |    |
| .00 | 10       | 10      | 0.04     | 41.10%  | 2.53   | 2.43      |         |            |            |          |    |
| .00 | 1        | 1       | 0.03     | 39.43%  | 2.02   | 2.54      |         |            |            |          |    |
| .00 | 4        | 4       | 0.08     | 38.64%  | 5.33   | 2.59      |         |            |            |          |    |

•

1. Copy the high ACOS rows and paste them to a new Google sheet, ex; BA QA

#### **Example**

| E   | File Edit              | View Insert I    | Format Data | Tools Extens  | ions Help La:      | st edit was seco | nds ago      |                     |           |          |         |       |         |              | ~* 0    | a 💁 |
|-----|------------------------|------------------|-------------|---------------|--------------------|------------------|--------------|---------------------|-----------|----------|---------|-------|---------|--------------|---------|-----|
|     | n ~ ē ₹                | 100% - \$        | % .000 t    | 123 - Default | (Ari + 10          | • B Z ÷          | <u>A</u> À 🖽 | 88 ×   <b>E</b> • 3 | - 1÷ - 17 | * CD 🗄 🖞 | Υ • Σ • |       |         |              |         |     |
| 046 | - <i>f</i> X           |                  |             |               |                    |                  |              |                     |           |          |         |       |         |              |         |     |
|     | AE                     | AF               | AG          | AH            | AI                 | AJ               | AK           | AL                  | AM        | AN       | AD      | AP    | 1       | 0            | AR      | AS  |
| 1   | <b>Bidding Strateg</b> | Placement        | Percentage  | Product Targe | tir Resolved Produ | Impressions      | Clicks       | Click-through Ra S  | pend      | Sales    | Orders  | Units | Convers | ion Rate Aco | s       | CPC |
|     | Dynamic bids -         | d placementProdu |             | )             |                    | 936950           | 1747         | 0.19%               | 1228.95   | 367.99   |         | 3     | 3       | 0            | 333.96% | 1   |
|     | Dynamic bids -         | down only        |             |               |                    | 1075501          | 2323         | 0.22%               | 1811.51   | 816.99   |         | 4     | 4       | 0            | 221.73% | 0   |
|     |                        |                  |             |               |                    | 1075501          | 2323         | 0.22%               | 1811.51   | 816.99   |         | 4     | 4       | 0            | 221.73% | 0   |
|     |                        |                  |             |               |                    | 1075501          | 2323         | 0.22%               | 1811.51   | 816.99   |         | 4     | 4       | 0            | 221.73% | 0   |
|     |                        |                  |             | loose-match   | loose-match        | 947392           | 1643         | 0.17%               | 1488.24   | 816.99   |         | 4     | 4       | 0            | 182.16% | 0   |
|     | Fixed bid              | placementProdu   |             | )             |                    | 152603           | 108          | 0.07%               | 236.78    | 169      |         | 1     | 1       | 0.01         | 140.11% | 2.  |
|     | Dynamic bids -         | down only        |             |               |                    | 363824           | 256          | 0.07%               | 494.17    | 576.98   |         | 5     | 5       | 0.02         | 85.65%  | 1   |
|     |                        |                  |             |               |                    | 363824           | 256          | 0.07%               | 494.17    | 576.98   |         | 5     | 5       | 0.02         | 85.65%  | 1   |
|     | Dynamic bids -         | down only        |             |               |                    | 34169            | 46           | 0.13%               | 139.86    | 169      |         | 1     | 1       | 0.02         | 82.76%  | 3   |
|     |                        |                  |             |               |                    | 34169            | 46           | 0.13%               | 139.86    | 169      |         | 1     | 1       | 0.02         | 82.76%  | 3.  |
|     |                        |                  |             |               |                    | 34169            | 46           | 0.13%               | 139.86    | 169      |         | 1     | 1       | 0.02         | 82.76%  | 3   |
|     |                        |                  |             |               |                    | 34169            | 46           | 0.13%               | 139.86    | 169      |         | 1     | 1       | 0.02         | 82.76%  | 3   |
|     |                        |                  |             |               |                    | 337567           | 236          | 0.07%               | 457.97    | 576.98   |         | 5     | 5       | 0.02         | 79.37%  | 1.  |
|     | Dynamic bids -         | d placementTop   | 20          | )             |                    | 1559             | 42           | 2.69%               | 133.02    | 169      |         | 1     | 1       | 0.02         | 78.71%  | 3.  |
|     | Dynamic bids -         | u placementProdu | 100         | )             |                    | 42861            | 32           | 0.07%               | 111.1     | 169      |         | 1     | 1       | 0.03         | 65.74%  | 3.  |
|     | Dynamic bids -         | d placementProdu |             | )             |                    | 308273           | 147          | 0.05%               | 264.76    | 407.98   |         | 4     | 4       | 0.03         | 64.90%  |     |
|     |                        |                  |             |               |                    | 252631           | 194          | 0.08%               | 364.72    | 576.98   |         | 5     | 5       | 0.03         | 63.21%  | 1.  |
|     | Dynamic bids -         | down only        |             |               |                    | 373372           | 401          | 0.11%               | 1073.4    | 2197     |         | 13    | 13      | 0.03         | 48.86%  | 2.  |
|     |                        |                  |             |               |                    | 373372           | 401          | 0.11%               | 1073.4    | 2197     |         | 13    | 13      | 0.03         | 48.86%  | 2.  |
|     |                        |                  |             |               |                    | 373372           | 401          | 0.11%               | 1073.4    | 2197     |         | 13    | 13      | 0.03         | 48.85%  | 2.  |
|     |                        |                  |             |               |                    | 373372           | 401          | 0.11%               | 1073.4    | 2197     |         | 13    | 13      | 0.03         | 48.86%  | 2.  |
|     | Dynamic bids -         | up and down      |             |               |                    | 24674            | 92           | 0.37%               | 384.16    | 845      |         | 5     | 5       | 0.05         | 45.46%  | 4.  |
|     |                        |                  |             |               |                    | 24674            | 92           | 0.37%               | 384.16    | 845      |         | 5     | 5       | 0.05         | 45.46%  | 4.  |
|     |                        |                  |             |               |                    | 24674            | 07           | 0.27%               | 294 16    | 940      |         | 5     | c .     | 20.0         | AS ADM  |     |

•

1. Only keep the below columns; (check example **<u>BA QA Example</u>**)

- a. Campaign Name (Informational only)
- b. Ad group name (Informational only)
- c. Bid
- d. Keyword Text
- e. Match Type
- f. Product Targeting Expression
- g. Everything after impressions (keep impressions too)
- 2. SUM spend and SALES columns and add them to the report
  - a. High ACOS targets with \$3670.9 spend and \$4942.97 sales

| J      | AK     | AL              | AIVI    | Alv                      |    | AO   | AP    | AQ              |     |
|--------|--------|-----------------|---------|--------------------------|----|------|-------|-----------------|-----|
| ions   | Clicks | Click-through R | Spend   | Sales                    | Or | lers | Units | Conversion Rate | Aco |
| 947392 | 1643   | 0.17%           | 1488.24 | 816.99                   |    | 4    | 4     | 0               |     |
| 34169  | 46     | 0.13%           | 139.86  | 169                      |    | 1    | 1     | 0.02            |     |
| 337567 | 236    | 0.07%           | 457.97  | 576.98                   |    | 5    | 5     | 0.02            |     |
| 373372 | 401    | 0.11%           | 1073.4  | 2197                     |    | 13   | 13    | 0.03            |     |
| 24674  | 92     | 0.37%           | 384.16  | 845                      |    | 5    | 5     | 0.05            |     |
| 9905   | 33     | 0.33%           | 127.27  | <sup>4942.97</sup> × 338 |    | 2    | 2     | 0.06            |     |
|        |        |                 | 3670.9  | =SUM(AN2:AN7)            |    |      |       |                 |     |
|        |        |                 |         |                          |    |      |       |                 |     |
|        |        |                 |         |                          |    |      |       |                 |     |
|        |        |                 |         |                          |    |      |       |                 |     |

#### SP: Approximate Wasted Ad Spend

- 1. Now use the same bulk file and sort by the highest spending to lowest using column
  - AM

| 'n    | AK       | AL       | AM        | AN      | AO       | AP     | AQ       | AR   | AS  |
|-------|----------|----------|-----------|---------|----------|--------|----------|------|-----|
| ess 🔻 | Clicks 💌 | Click-th | Spend 🖵   |         |          | Spend  |          |      | CPC |
| 8151  | 1015     | 0.28     | 2333.70   | Sort    |          |        |          | .13% | 2   |
| 7392  | 1643     | 0.17%    | 1488.24   | A       |          | ZLD    |          | .16% | 0   |
| 2291  | 497      | 0.49%    | 3 1324.18 | Z + AS  | scending | ₹+ Des | scending | .06% | 2   |
| 3372  | 401      | 0.11%    | 5 1073.40 | By cold | or: None |        | 0        | .86% | 2   |
| 3374  | 380      | 0.88%    | 5 1011.91 | Filter  |          |        |          | .33% | 2   |
| 0898  | 493      | 0.16%    | 807.58    | By cold | r: None  |        | F        | .48% | 1   |
| 6733  | 321      | 0.33%    | 789.65    | 5,000   |          |        |          | .69% | 2   |
| 4303  | 197      | 4.58%    | 639.10    | Choos   | se One   | 0      | *        | .13% | 3   |
| 7567  | 236      | 0.07%    | 457.97    |         | earch    |        |          | .37% | 1   |
| 3653  | 207      | 0.12%    | 399.44    |         |          |        |          | .40% | 1   |

1. Again filter the bid column and remove blanks

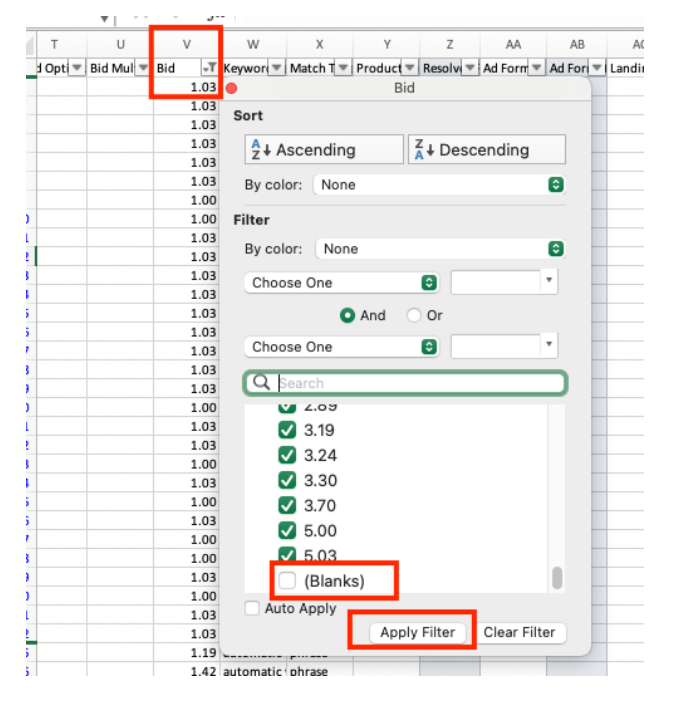

1. Only filter the 0 orders from column AO - Orders

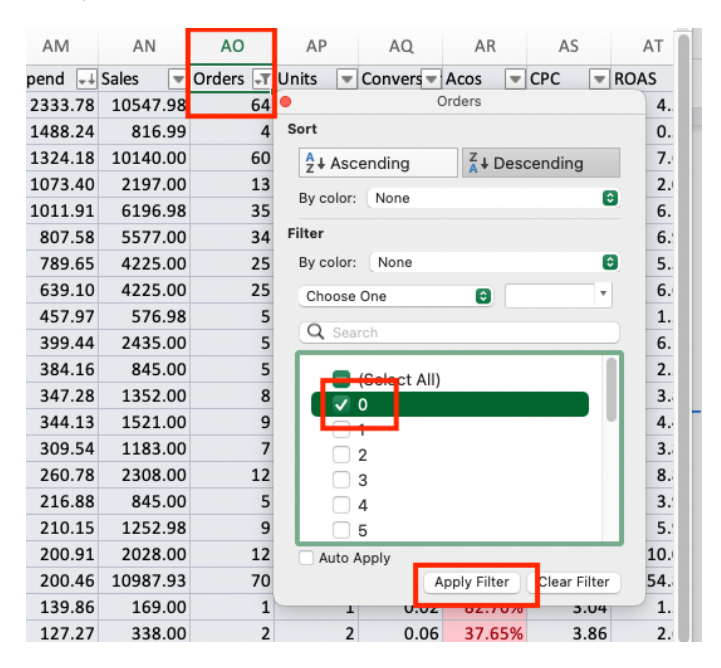

 Check the average product price of the account and see the target which spend more than the product price. In this example, let's say the product price was \$50.

#### Highlight them again and copy the rows including the top row and paste it to a new

#### Google sheet tab like this; BA QA Example 00

OIX

01 04

| Product 1   | Resolve    | Impress 🔻 | Clicks 🖪 | Click-th | Spend 🗐 | Sales 💌 | Orders -T | Units 🖪 | Convers - | Acos 💌 | CPC 📼 | ROAS 🔻 |  |
|-------------|------------|-----------|----------|----------|---------|---------|-----------|---------|-----------|--------|-------|--------|--|
| substitutes | substitute | 114296    | 65       | 0.57%    | 305.74  | 0.00    | 0         |         | 0.00      | 0.00%  | 0.47  | 0.00   |  |
|             |            | 12376     | 2        | 0.20%    | 76.84   | 0.00    | 0         |         | 0.00      | 0.00%  | 3.07  | 0.00   |  |
|             |            | 11294     | 19       | 0.17%    | 68.23   | 0.00    | 0         |         | 0.00      | 0.00%  | 3.59  | 0.00   |  |
|             |            | 22817     | 3        | 0.14%    | 63.61   | 0.00    | 0         |         | 0.00      | 0.00%  | 1.93  | 0.00   |  |
| asin="B09JM | asin="B09. | 612       | 2        | 3.59%    | 62.50   | 0.00    | 0         |         | 0.00      | 0.00%  | 2.84  | 0.00   |  |
|             |            | 30517     | 2        | 0.09%    | 57.20   | 0.00    | 0         |         | 0.00      | 0.00%  | 2.20  | 0.00   |  |
| asin="B07JM | asin="B07. | 724       | 1        | 5 2.21%  | 55.50   | 0.00    | 0         |         | 0.00      | 0.00%  | 3.47  | 0.00   |  |
|             |            | 26653     | 2        | 0.09%    | 50.61   | 0.00    | 0         |         | 0.00      | 0.00%  | 2.02  | 0.00   |  |
|             |            | 7683      | 2        | 0.30%    | 37.81   | 0.00    | 0         |         | 0.00      | 0.00%  | 1.64  | 0.00   |  |
| asin="B095  | asin="B09  | 452       | 14       | 3.10%    | 32.33   | 0.00    | 0         |         | 0.00      | 0.00%  | 2.31  | 0.00   |  |
| asin="B01J6 | asin="B01. | 1259      | 1        | 5 1.27%  | 31.05   | 0.00    | 0         |         | 0.00      | 0.00%  | 1.94  | 0.00   |  |
| substitutes | substitute | 9386      | 2        | 0.27%    | 26.52   | 0.00    | 0         |         | 0.00      | 0.00%  | 1.06  | 0.00   |  |
|             |            | 907       | :        | 0.77%    | 24.46   | 0.00    | 0         |         | 0.00      | 0.00%  | 3.49  | 0.00   |  |
|             |            | 16697     | 1        | 0.07%    | 21.17   | 0.00    | 0         |         | 0.00      | 0.00%  | 1.76  | 0.00   |  |
|             |            | 0400      |          | 0 4 4 64 | 40.00   | 0.00    | _         |         |           | 0.000/ | 2.24  | 0.00   |  |

1. Again delete/hide the unnecessary columns from your Google sheet and only keep;

- a. Campaign Name (Informational only)
- b. Ad group name (Informational only)
- c. Bid
- d. Keyword Text
- e. Match Type
- f. Product Targeting Expression
- g. Everything after impressions (keep impressions too)
- 2. SUM spend column and add them to the report
  - a. Total of \$892.40 wasted spend in the last 30 days

#### SP: Missing Campaign Types

- 1. Go to the advertising console, select the last 30 days and Filter for;
  - a. Active Status: Enabled
  - b. Type: SP, SB, and SD one by one

|           | Sponsored Brands                           |                                   |
|-----------|--------------------------------------------|-----------------------------------|
| Create ca | mpaign Q Find a campaign Sponsored Display | ✓ 48 results                      |
|           |                                            | Hide chart Columns V Date range - |
| Active    | Campaigns 🕦                                | Status                            |
|           | Total:                                     |                                   |
|           |                                            |                                   |

- 1. Check if we have each ad type available and report.
- 2. Add all the sales numbers for SP, SB, and SD and build a pie chart in Google Sheet

#### BA QA Example

#### SP: Out of budget Campaigns

1. Go to the Budget tab

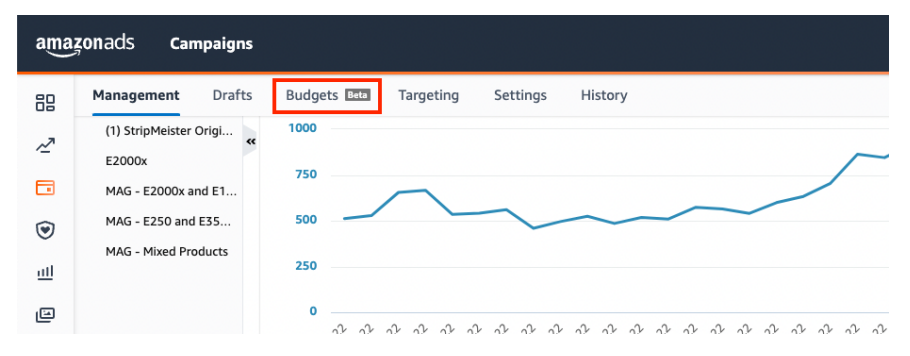

1. Filter by "Enabled" and "Avg. time in budget < 100" and "ACOS < target ACOS"

| Filter | Act    | ive status: | Enabled X Avg. time in budget: less   | than 100 X | Advertising cost o | f sales (ACOS): les    | s than 40 X Ren                | nove all              |
|--------|--------|-------------|---------------------------------------|------------|--------------------|------------------------|--------------------------------|-----------------------|
| Q Fine | d a ca | mpaign      | Filter by V Bulk actions              | ✓ Hide cl  | nart Columns       | ✓ Date rang            | ge: Aug 1 - Aug 31, 20         | 022 V E               |
| •      | ▲      | Active      | Campaigns 🕕                           | Sales 🕕    | ROAS 🚯             | Avg. time in<br>budget | Est. missed (1)<br>impressions | Est. missed<br>clicks |
|        |        |             | SP - ASIN - SELF - Wire Stripping Mac | \$9,829.97 | 8.77               | 34%                    | 43.21K - 129                   | 370 -                 |

#### 1. Add ACOS column and sort by lowest ACOS

| is ' | <ul> <li>Hide chart</li> </ul>             |            | art                 | Columns 🗸  | Date range: Aug 1 - Aug 31, 2022 🗸 Ex |     |                        |     |  |  |
|------|--------------------------------------------|------------|---------------------|------------|---------------------------------------|-----|------------------------|-----|--|--|
|      | Status Type                                |            |                     | Sales 🕕    | ACOS 📵                                |     | Avg. time in<br>budget |     |  |  |
|      | Delivering Sponsore<br>Details - Manual ta |            | Products<br>rgeting | \$9,829.97 | 11.                                   | 40% | 34%                    |     |  |  |
|      | Delivering                                 | <b>C</b> 1 | oncorer             | Producte   | ¢2 425 00                             | 17  | Q 70%.                 | 59% |  |  |

1. Add those campaigns to the report. Those campaigns are going out of budget

| SP - KW - SEL<br>Machine - Mixe | - Exact - Wir<br>d Products - I | Filter by V Bulk action                | 15 🗸 | Hide chi | art Columns    | 🗸 🗸 Date range: /              | Aug 1 - Aug 31, 2022     | ✓ Export          |
|---------------------------------|---------------------------------|----------------------------------------|------|----------|----------------|--------------------------------|--------------------------|-------------------|
| ••                              | Active                          | Campaigns 🜒                            |      | ACOS 🛛 🔺 | Avg. time in 🕕 | Est. missed (1)<br>impressions | Est. missed ()<br>clicks | Est. missed sales |
|                                 |                                 | SP - KW - SELF - Exact - Wire Strippin | 00   | 4.47%    | 99%            | 250 - 755                      | 2 - 6                    | \$30.00 - \$!     |
|                                 |                                 | SP - ASIN -Comp- Wire Stripper Mach    | 00   | 7.19%    | 77%            | 1.58K - 4.8K                   | 73 - 209                 | \$2.04K - \$€     |
|                                 |                                 | SP - ASIN - COMP - StripMeister Origi  | 00   | 11.03%   | 88%            | 2.25K - 6.83K                  | 32 - 88                  | \$467.00 - \$'    |
|                                 |                                 | SP - ASIN - SELF - Wire Stripping Mac  | 97   | 11.40%   | 34%            | 43.21K - 129                   | 370 - 1.24K              | \$20.78K - \$62   |
|                                 |                                 | SP - ASIN - COMP - E250 and E350x      | 00   | 11.86%   | 67%            | 9.54K - 28.75K                 | 103 - 263                | \$3.14K - \$§     |
|                                 |                                 | SP - ASIN - SELF - Wire Stripper Mach  | 00   | 13.54%   | 35%            | 9.79K - 29.45K                 | 390 - 1.24K              | \$8.48K - \$25    |
|                                 |                                 | SP - Auto - E2000x and E1000 Wire S    | 00   | 17.87%   | 59%            | 154.97K - 46                   | 222 - 675                | \$8.59K - \$25    |
|                                 |                                 | SP - CAT - Wire Stripping Machine - M  | 00   | 18.69%   | 41%            | 171.67К - 51                   | 416 - 1.33K              | \$7.52K - \$2     |
|                                 |                                 | SP - ASIN -Comp- Wire Stripper Mach    | 00   | 23.99%   | 67%            | 1.92K - 5.81K                  | 56 - 166                 | \$706.00 - \$2    |
|                                 |                                 | SP - KW - Exact (STR Product Pages )   | 00   | 26.39%   | 44%            | 63.52K - 190                   | 144 - 448                | \$2.32K - \$7     |
|                                 |                                 | Totals for 13 Campaigns                | 97   | 13.73%   | 66%            | 460.06K - 1.3                  | 1.87K - 5.79K            | \$54.89K - \$16   |

#### SP: Number of Active Campaigns

1. Go to the advertising homepage and filter by Enabled and Type: Sponsored Products

| Filt | er 🗛      | ctive status = Enabled × Type × Sponsored Products Apply Cancel |          |
|------|-----------|-----------------------------------------------------------------|----------|
| C    | reate car | npalgn Q. Find a campaign Sponsored Display V 48 results        |          |
|      |           | Hide chart Columns                                              | ✓ Date r |
| _    |           |                                                                 |          |

 The total number of SP campaigns can be found here (in the screenshot we don't see a number next to "Total:" but it is a bug. There should be a number.)

| Create ca | npaign ♀ Find a campaign Filter by ♀ ✔ 48 result | S          |   |
|-----------|--------------------------------------------------|------------|---|
| Active    | Campaigns 👔                                      | Status     | c |
|           | Total:                                           |            |   |
|           | A Marking DOZAKNOCKO MAC                         | Delivering |   |

SPONSORED BRANDS

#### SB: Current ACOS is XX% (XX% above the target)

1. Filter - Status: Enabled & Type: Sponsored Brands

| Filter Active status = Enabled × Reset |                            |
|----------------------------------------|----------------------------|
| Create campaign Q. Find a campaign     | Туре                       |
| Active Campaigns 🕐                     | Targeting<br>Budget Status |
| Total:                                 | Impressions                |

2. Set the date range to the last 30 days and read the ACOS value from there. ACOS will be at the bottom of the table

| Type: Sponsored Brands X Remove all |           |                   |                  |          |
|-------------------------------------|-----------|-------------------|------------------|----------|
| paign Filter by ∨ Bulk actions ∨ C  | Columns 🗸 | Date range: Feb 2 | 8 - Mar 30, 2023 | ✓ Export |
| s 🛈                                 | Orders 🚯  | Sales 🕕           | ACOS 🚯           | ROAS ()  |

Note: you must select Last 30 Days data but the date range will change automatically into the dates.

#### SB: Approximate Wasted Ad Spend

1. Now use the same bulk file, open the "Sponsored Brands Campaigns" tab red Product Ta (14421172) (14414892) (14414892)

| ore | d Product Ta | 14421172           | 1441438   | 3!   | 14429245         | SB - AS | in - |          |          | en          | abled | enabled | runi |
|-----|--------------|--------------------|-----------|------|------------------|---------|------|----------|----------|-------------|-------|---------|------|
|     | Portfolios   | Sponsored Products | Campaigns | Spon | sored Brands Car | npaigns |      | Sponsore | ed Displ | lay Campaig | gns   | +       |      |
|     |              |                    |           |      |                  |         |      |          |          |             |       |         |      |

2. Apply a filter for the bid tab - Column V - and remove blanks

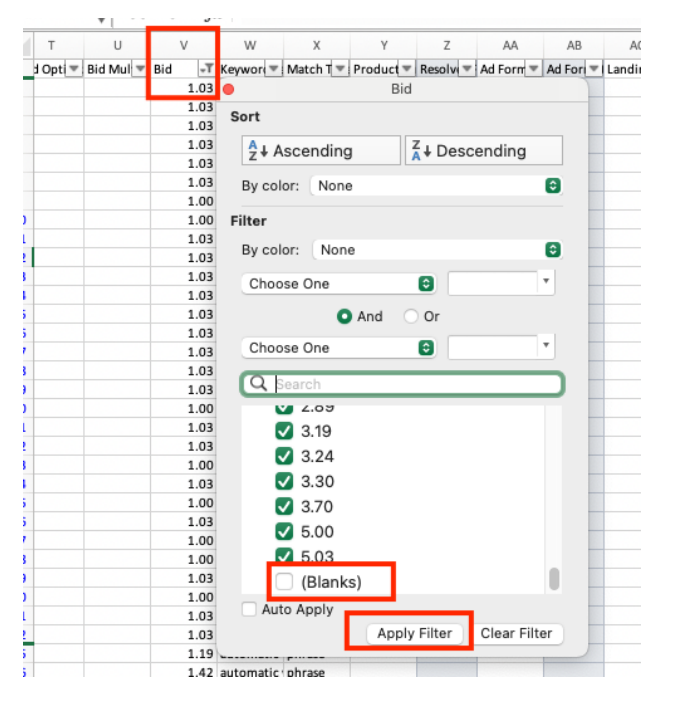

1. Sort the highest spending to the lowest using column AM

| J     | AK       | AL                       | AM      | AN                | AO            | AP       | AQ      | AR   | AS  |
|-------|----------|--------------------------|---------|-------------------|---------------|----------|---------|------|-----|
| ess 💌 | Clicks 📼 | Click-th                 | Spend 斗 | •                 |               | Spend    | _       |      | CPC |
| 8151  | 1015     | 0.28                     | 2333.78 | Sort              | Sort          |          |         | .13% | 2.  |
| 7392  | 1643     | 0.17%                    | 1488.24 | ALA               | A L Ascending |          | oonding | .16% | 0.  |
| 2291  | 497 0.49 |                          | 1324.18 | Z * AS            | z + Ascending |          | cenaing | .06% | 2.  |
| 3372  | 401      | 0.11%                    | 1073.40 | 40 By color: None |               |          |         | .86% | 2.  |
| 3374  | 380      | 0.88%                    | 1011.91 | Filter            |               |          |         | .33% | 2.  |
| 0898  | 493      | 0.16%                    | 807.58  | By cold           | r: None       |          |         | .48% | 1.  |
| 6733  | 321      | 0.33%                    | 789.65  |                   |               |          |         | .69% | 2.  |
| 4303  | 197      | 4.58%                    | 639.10  | Choos             | se One        | <b>U</b> | *       | .13% | 3.  |
| 7567  | 236      | 36 0.07% 457.97 🔍 Search |         |                   | .37%          | 1.       |         |      |     |
| 3653  | 207      | 0.12%                    | 399.44  |                   | _             |          |         | .40% | 1.  |

1. Only filter the 0 orders from column AO - Orders

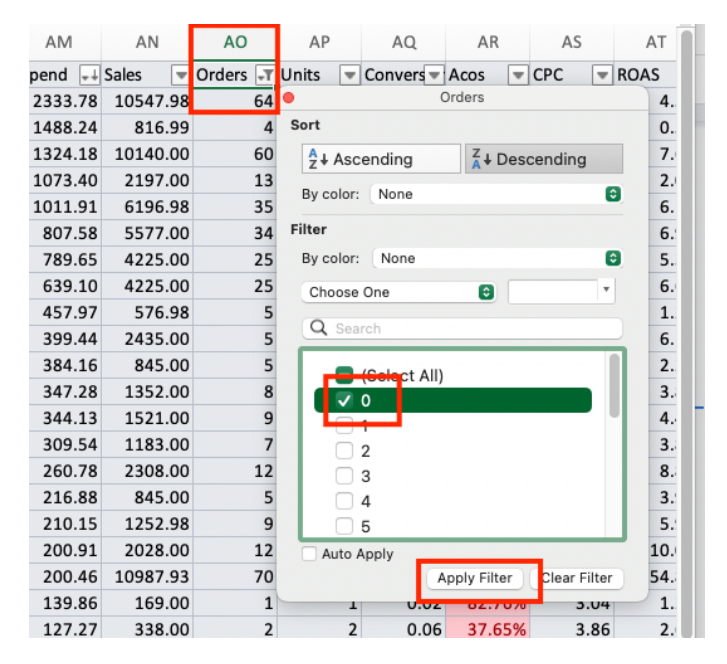

 Check the average product price of the account and see the target which spend more than the product price. In this example, let's say the product price was \$50. Highlight them again and copy the rows including the top row and paste it to a new Google sheet tab like this; <u>BA QA Example</u>

| ~    |             |            | 1.0       |          |          |         |         | 110      |         | 1104      |        | 110   |        | 110 |
|------|-------------|------------|-----------|----------|----------|---------|---------|----------|---------|-----------|--------|-------|--------|-----|
| ta 🔻 | Product 1   | Resolve    | Impress 🔻 | Clicks 📼 | Click-th | Spend 🚚 | Sales 💌 | Orders 🖵 | Units 📼 | Convers - | Acos 📼 | CPC 📼 | ROAS 🔻 |     |
|      | substitutes | substitute | 114296    | 652      | 0.57%    | 305.74  | 0.00    | 0        | 0       | 0.00      | 0.00%  | 0.47  | 0.00   |     |
|      |             |            | 12376     | 25       | 0.20%    | 76.84   | 0.00    | 0        | C       | 0.00      | 0.00%  | 3.07  | 0.00   |     |
|      |             |            | 11294     | 19       | 0.17%    | 68.23   | 0.00    | 0        | (       | 0.00      | 0.00%  | 3.59  | 0.00   |     |
|      |             |            | 22817     | 33       | 0.14%    | 63.61   | 0.00    | 0        | C       | 0.00      | 0.00%  | 1.93  | 0.00   |     |
|      | asin="B09J  | asin="B09. | 612       | 22       | 3.59%    | 62.50   | 0.00    | 0        | 0       | 0.00      | 0.00%  | 2.84  | 0.00   |     |
|      |             |            | 30517     | 26       | 0.09%    | 57.20   | 0.00    | 0        | C       | 0.00      | 0.00%  | 2.20  | 0.00   |     |
|      | asin="B07Jf | asin="B07. | 724       | 16       | 2.21%    | 55.50   | 0.00    | 0        | C       | 0.00      | 0.00%  | 3.47  | 0.00   |     |
|      |             |            | 26653     | 25       | 0.09%    | 50.61   | 0.00    | 0        | (       | 0.00      | 0.00%  | 2.02  | 0.00   |     |
|      |             |            | 7683      | 23       | 0.30%    | 37.81   | 0.00    | 0        | C       | 0.00      | 0.00%  | 1.64  | 0.00   |     |
|      | asin="B095  | asin="B09  | 452       | 14       | 3.10%    | 32.33   | 0.00    | 0        | (       | 0.00      | 0.00%  | 2.31  | 0.00   |     |
|      | asin="B01J6 | asin="B01  | 1259      | 16       | 1.27%    | 31.05   | 0.00    | 0        | (       | 0.00      | 0.00%  | 1.94  | 0.00   |     |
|      | substitutes | substitute | 9386      | 25       | 0.27%    | 26.52   | 0.00    | 0        | C       | 0.00      | 0.00%  | 1.06  | 0.00   |     |
|      |             |            | 907       | 7        | 0.77%    | 24.46   | 0.00    | 0        | 0       | 0.00      | 0.00%  | 3.49  | 0.00   |     |
|      |             |            | 16697     | 12       | 0.07%    | 21.17   | 0.00    | 0        | C       | 0.00      | 0.00%  | 1.76  | 0.00   |     |
|      |             |            | 0403      | -        | 0.440/   | 40.00   | 0.00    |          |         |           | 0.000/ | 2.24  | 0.00   |     |

1. Again delete/hide the unnecessary columns from your Google sheet and only keep;

- a. Campaign Name (Informational only)
- b. Ad group name (Informational only)
- c. Bid
- d. Keyword Text
- e. Match Type
- f. Product Targeting Expression
- g. Everything after impressions (keep impressions too)
- 2. SUM spend column and add them to the report
  - a. Total of \$892.40 was wasted spend in the last 30 days

#### SB: Number of Active Campaigns

1. Go to the advertising homepage and filter by Enabled and Type: Sponsored Brands

| Fil | ter A     | ctive status = Enabled × Type                              | Apply Cancel                      |   |
|-----|-----------|------------------------------------------------------------|-----------------------------------|---|
| •   | reate car | mpaign Q Find a campaign Sponsored Brands                  | ✓ 48 results                      |   |
|     |           |                                                            | Hide chart Columns v Date range - |   |
|     | Active    | Campaigns ()                                               | Status                            | • |
|     |           | Total:                                                     |                                   |   |
|     |           | SP - Auto - E250 Wire Stripping Machine - B074KNPSYP - MAG | Delivering                        | 1 |

 The total number of SB campaigns can be found here (in the screenshot we don't see a number next to "Total:" but it is a bug. There should be a number.)

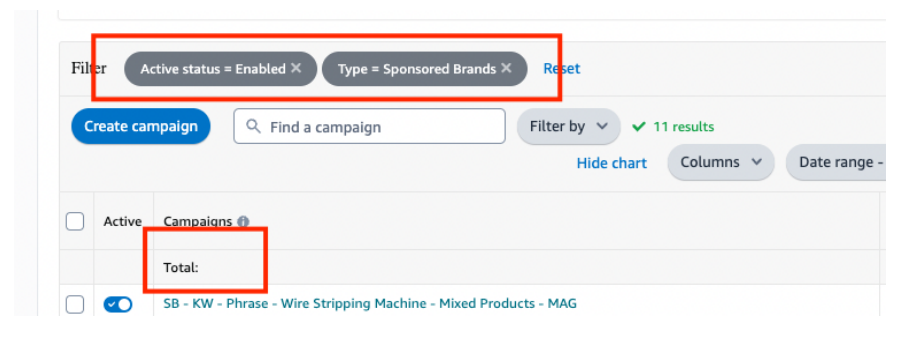

SPONSORED DISPLAY

#### SD: Current ACOS is XX% (XX% above the target)

1. Filter - Status: Enabled & Type: Sponsored Display

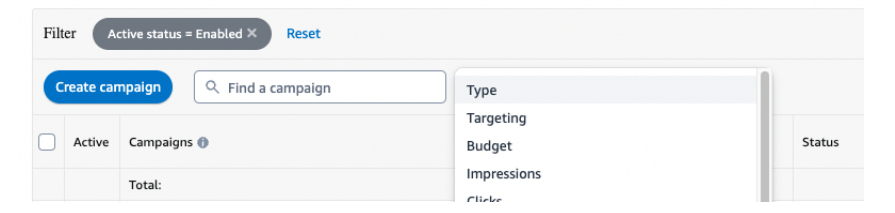

2. Set the date range to the last 30 days and read the ACOS value from there. ACOS will

be at the bottom of the table

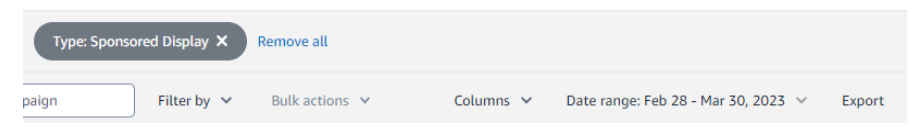

Note: you must select Last 30 Days data but the date range will change automatically into the dates.

#### SD: Approximate Wasted Ad Spend

1. Now use the same bulk file, open the "Sponsored Display Campaigns" tab

| >   I | Portfolios | Sponsored Produ | cts Campaigns | Sponsore | d Brands Can | npaigns | Sponsored | Display Campaigns | + |
|-------|------------|-----------------|---------------|----------|--------------|---------|-----------|-------------------|---|
| ady   |            |                 |               |          |              |         |           |                   | - |

1. Apply a filter for the bid tab - Column V - and remove blanks

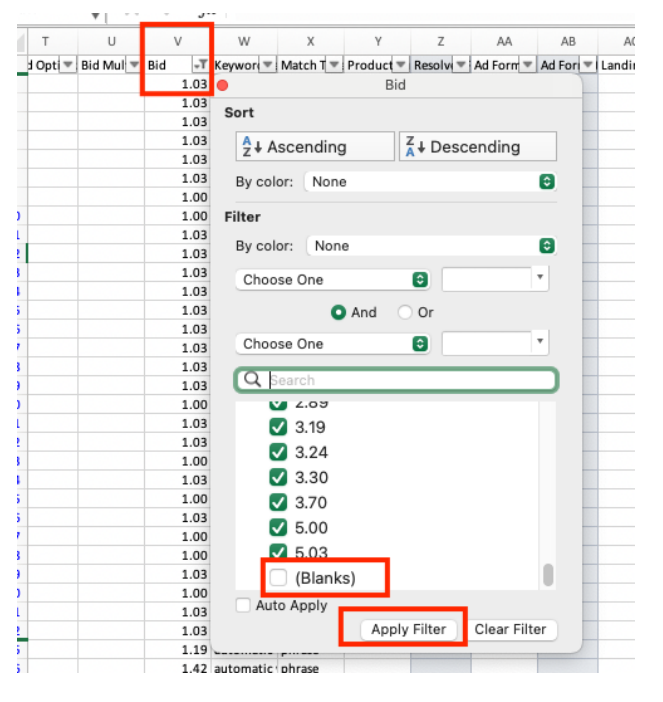

1. Sort the highest spending to the lowest using column AM

| ſ     | AK        | AL       | AM      | AN       | AO             | AP       | AQ          | AR   | AS  |
|-------|-----------|----------|---------|----------|----------------|----------|-------------|------|-----|
| ess 🔻 | Clicks 📼  | Click-th | Spend 斗 | •        |                | Spend    |             |      | CPC |
| 8151  | 1015      | 0.28     | 2333.78 | Sort     | Sort           |          |             |      | 2.  |
| 7392  | 1643      | 0.17%    | 1488.24 | ALAS     |                | ZLDas    | a a malin a |      | 0.  |
| 2291  | 497 0.4   |          | 1324.18 | Z * AS   | z + Ascending  |          | cenaing     | .06% | 2.  |
| 3372  | 401 0.11% |          | 1073.40 | By color | By color: None |          |             |      | 2.  |
| 3374  | 380       | 0.88%    | 1011.91 | Filter   |                |          |             | .33% | 2.  |
| 0898  | 493       | 0.16%    | 807.58  | By color | : None         |          |             | .48% | 1.  |
| 6733  | 321       | 0.33%    | 789.65  |          |                |          |             | .69% | 2.  |
| 4303  | 197       | 4.58%    | 639.10  | Choos    | e One          | <b>U</b> | *           | .13% | 3.  |
| 7567  | 236       | 0.07%    | 457.97  | Q Se     | arch           |          |             | .37% | 1.  |
| 3653  | 207       | 0.12%    | 399.44  |          |                |          |             | .40% | 1.  |

1. Only filter the 0 orders from column AO - Orders

| AM   |     | AN       | AO       | AP AQ AR AS |                                 |           | AT  |            |           |     |      |
|------|-----|----------|----------|-------------|---------------------------------|-----------|-----|------------|-----------|-----|------|
| pend | ++  | Sales 📼  | Orders 🖃 | r Ur        | nits 💌                          | Convers   | ▼ A | cos 💌      | CPC       | Ŧ   | ROAS |
| 2333 | .78 | 10547.98 | 64       | 4 •         |                                 |           | Or  | ders       |           |     | 4.   |
| 1488 | .24 | 816.99   | 4        | 4 S         | ort                             |           |     |            |           |     | 0.   |
| 1324 | 18  | 10140.00 | 6        | D           | <sup>A</sup> <sub>z</sub> ↓ Asc | ending    |     | Z ↓ Des    | cending   |     | 7.   |
| 1073 | .40 | 2197.00  | 13       | 3           | By color:                       | None      |     |            |           | 6   | 2.   |
| 1011 | 91  | 6196.98  | 3        | 5           | By color.                       | TADILE    |     |            |           |     | 6.   |
| 807  | .58 | 5577.00  | 34       | 4 F         | ilter                           |           |     |            |           |     | 6.   |
| 789  | .65 | 4225.00  | 2        | 5           | By color:                       | None      |     |            |           | 0   | 5.   |
| 639  | .10 | 4225.00  | 2        | 5           | Choose                          | One       |     | •          |           | •   | 6.   |
| 457  | .97 | 576.98   | : !      | 5           | O Sea                           | rch       |     |            |           |     | 1.   |
| 399  | .44 | 2435.00  |          | 5           | <b>~</b> 000                    | IGII      |     |            |           |     | 6.   |
| 384  | .16 | 845.00   |          | 5           |                                 | (Coloct A | II) |            |           |     | 2.   |
| 347  | .28 | 1352.00  | ) 8      | В           |                                 | 0         |     |            |           |     | 3.   |
| 344  | .13 | 1521.00  | 9        | Э           |                                 | <b></b> _ |     |            |           |     | 4.   |
| 309  | .54 | 1183.00  |          | 7           |                                 | 2         |     |            |           |     | 3.   |
| 260  | .78 | 2308.00  | 1        | 2           |                                 | 3         |     |            |           |     | 8.   |
| 216  | .88 | 845.00   |          | 5           |                                 | 4         |     |            |           |     | 3.   |
| 210  | 15  | 1252.98  | 9        | Э           |                                 | 5         |     |            |           |     | 5.   |
| 200  | 91  | 2028.00  | 1        | 2           | Auto A                          | Apply     |     |            | -         |     | 10.  |
| 200  | .46 | 10987.93 | 70       | C           |                                 |           | Ap  | ply Filter | Clear Fil | ter | 54.  |
| 139  | .86 | 169.00   |          | 1           | 1                               | 0.0       | 2   | 02.7070    | 5.        | 04  | 1.   |
| 127  | 27  | 338.00   |          | 2           | 2                               | 0.0       | 6   | 37.65%     | 3.        | 86  | 2.   |

 Check the average product price of the account and see the target which spend more than the product price. In this example, let's say the product price was \$50. Highlight them again and copy the rows including the top row and paste it to a new Google sheet tab like this; <u>BA QA Example</u>

| 0     | All         | ~          | ~         | AN       | AL       | 71111   | 711     | AU       | Ar      | AL        | ~      | ~     | ~      | AU |
|-------|-------------|------------|-----------|----------|----------|---------|---------|----------|---------|-----------|--------|-------|--------|----|
| nta 🔻 | Product 🗐   | Resolve    | Impress 🔻 | Clicks 📼 | Click-th | Spend 🚚 | Sales 💌 | Orders 🖅 | Units 📼 | Convers 🔻 | Acos 📼 | CPC 📼 | ROAS 💌 |    |
|       | substitutes | substitute | 114296    | 652      | 0.57%    | 305.74  | 0.00    | 0        | C       | 0.00      | 0.00%  | 0.47  | 0.00   |    |
|       |             |            | 12376     | 25       | 0.20%    | 76.84   | 0.00    | 0        | 0       | 0.00      | 0.00%  | 3.07  | 0.00   |    |
|       |             |            | 11294     | 19       | 0.17%    | 68.23   | 0.00    | 0        | 0       | 0.00      | 0.00%  | 3.59  | 0.00   |    |
|       |             |            | 22817     | 33       | 0.14%    | 63.61   | 0.00    | 0        | C       | 0.00      | 0.00%  | 1.93  | 0.00   |    |
|       | asin="B09JM | asin="B09. | 612       | 22       | 3.59%    | 62.50   | 0.00    | 0        | 0       | 0.00      | 0.00%  | 2.84  | 0.00   |    |
|       |             |            | 30517     | 26       | 0.09%    | 57.20   | 0.00    | 0        | 0       | 0.00      | 0.00%  | 2.20  | 0.00   |    |
|       | asin="B07JM | asin="B07. | 724       | 16       | 2.21%    | 55.50   | 0.00    | 0        | C       | 0.00      | 0.00%  | 3.47  | 0.00   |    |
|       |             |            | 26653     | 25       | 0.09%    | 50.61   | 0.00    | 0        | 0       | 0.00      | 0.00%  | 2.02  | 0.00   |    |
|       |             |            | 7683      | 23       | 0.30%    | 37.81   | 0.00    | 0        | 0       | 0.00      | 0.00%  | 1.64  | 0.00   |    |
|       | asin="B095  | asin="B09  | 452       | 14       | 3.10%    | 32.33   | 0.00    | 0        | 0       | 0.00      | 0.00%  | 2.31  | 0.00   |    |
|       | asin="B01J6 | asin="B01. | 1259      | 16       | 1.27%    | 31.05   | 0.00    | 0        | C       | 0.00      | 0.00%  | 1.94  | 0.00   |    |
|       | substitutes | substitute | 9386      | 25       | 0.27%    | 26.52   | 0.00    | 0        | 0       | 0.00      | 0.00%  | 1.06  | 0.00   |    |
|       |             |            | 907       | 7        | 0.77%    | 24.46   | 0.00    | 0        | 0       | 0.00      | 0.00%  | 3.49  | 0.00   |    |
|       |             |            | 16697     | 12       | 0.07%    | 21.17   | 0.00    | 0        | 0       | 0.00      | 0.00%  | 1.76  | 0.00   |    |
|       |             |            | 0400      |          | 0 4 4 6/ | 40.00   | 0.00    | -        |         | 0.00      | 0.000/ | 2.24  | 0.00   |    |

- 1. Again delete/hide the unnecessary columns from your google sheet and only keep;
  - a. Campaign Name (Informational only)
  - b. Ad group name (Informational only)
  - c. Bid
  - d. Targeting Expression
  - e. Everything after impressions (keep impressions too)
- 2. SUM spend column and add them to the report
  - a. Total of \$892.40 was wasted spend in the last 30 days

#### SD: Number of Active Campaigns

1. Go to the advertising homepage and filter by Enabled and Type: Sponsored Display

| Filt | er 🗛      | tive status = Enabled × Type × Sponsored Products Apply Cancel |                      |
|------|-----------|----------------------------------------------------------------|----------------------|
| G    | reate car | spaign Q. Find a campaign Sponsored Display V 48 results       |                      |
|      |           | Hide chart Colu                                                | imns \vee Date range |
|      | Activo    | Campaigns @                                                    | Status               |
|      | Active    | campaigns 🕡                                                    |                      |
|      | Active    | Total:                                                         |                      |

1. The total number of SD campaigns can be found here (in the screenshot we don't see a number next to "Total:" but it is a bug. There should be a number.)

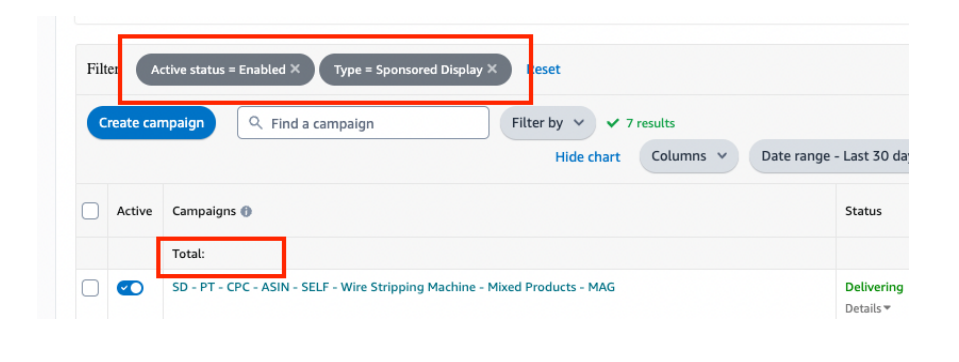

← Previous Business Analysis SOP: Download Sales...  $\stackrel{\rm Next}{\rightarrow} {\rm Business \ Analysis \ SOP: \ Market \ Snapsho...} \rightarrow$